# EIAJ/Form

現在、使用しているEIAJ/Formのバージョンを確認し、下記a.~e.のい づれかひとつを変更手順に従って作業をお願い致します。

- a. EIAJ/Form (Ver.2.2) **発注者マスタ変更手順**
- b. EIAJ/Form (Ver.2.3) 発注者マスタ変更手順
- c. EIAJ/Form (Ver.3.0) 発注者マスタ変更手順
- d. EIAJ/Form (Ver.4.X) 発注者マスタ変更手順
- e. EDINEXT/Form (Ver.5.X) 発注者マスタ変更手順

## **a.**標準納品システム EIAJ/Form

## <u>( Ver.2.2 ) 変更手順</u>

1. EIAJ/Form Ver. 2.2 を起動すると、以下の順番で画面が立ち上がります。

| EIAJ/Form 標準納品システム                                                                                                    |        | x           |  |  |
|----------------------------------------------------------------------------------------------------|--------|-------------|--|--|
| Copyright 1997 大興電子通信株式会社、All Rights Reserved.<br>Portions of this program<br>LIPSTOOL.DLL Copyright(c) 1995 Human Oriented System CoLtd.<br>CODRAW.DLL Copyright(c) 1995 Human Oriented System CoLtd. |        |             |  |  |
| 連結品りステム EIA VForm Ver22D - メンルニュー                                                                                                    |        |             |  |  |
| データ 取込み                                                                                                    | データ 管理 | この箇所でバージョンを |  |  |
| 納品書・荷札作成 マスタ 登録 確認して下さい。                                                                                                    |        |             |  |  |
| 印刷履歴終了                                                                                                    |        |             |  |  |
|                                                                                                    |        |             |  |  |

2.「マスタ登録」を選択します。

| 標準約品9ステム EIAJ/Form Ver22D - メインメニュー | ×        |
|-------------------------------------|----------|
| 三十二月 1913 15                        | ゴーク 修理   |
| 7 - 9 AU2504                        | 7 4 分 管理 |
| 納品書・荷札作成                            | マスタ 登録   |
| 印刷履歴                                | 終了       |
|                                     |          |

- 3."マスタ登録メニュー"の「発注者登録」ボタンを選択します。

   第224451 

   第注者登録

   第注者登録

   「ハーコード設定」

   自社<登録</td>

   私名<登録</td>
- 4.下記画面が表示されますので"富士通機電株式会社 工場"を 選択してください。

|                               | 日本<br>日本<br>日本<br>日本<br>日本<br>日本<br>日本<br>日本<br>日本<br>日本                                                                                                    |  |
|-------------------------------|----------------------------------------------------------------------------------------------------|--|
|                               | <ul> <li>● 1回から高数に登</li> <li>● 1回から高数に登</li> <li>● 1回から高数に</li> <li>● 1回から高数に</li> <li>● 1回から高数に</li> <li>● 1回換えた</li> <li>● 1回換えた</li> <li>● 1回換えた</li> </ul> |  |
| コード 東注着名。<br>121458000000 田社名 | 注文情報の取込み時オプション<br>戸 抽入設置、入款に 通入指示数量 を代入す                                                                                                    |  |
| 取出建制 主文情報 •                   | 人数に簡単人数を代入する<br>尽 出新日 に 納助 を代入する。<br>尽 納入[予定]日 に 納助 を代入する。                                                                                                    |  |
| LIVELAJZ.WINVF0502.000        | 「数量の小数点以下の0 を印字する。                                                                                                    |  |
| 1011121 MIN (D) 10111(C)      | RNF00 #70                                                                                                    |  |

5. "発注者名"箇所を下記のように変更し、「更新(U)」を選択してください。 発注者名: "富士通フロンテック株式会社 工場"

| 化注者登録                         |                                                            |
|-------------------------------|------------------------------------------------------------|
| Norsening and sea             | 日常オブション<br>「単価」「脱板額<br>「脱額」「脱額」「脱込額                        |
|                               | 利益の編載)5種<br>の一切り上げ<br>の一切り上げ<br>で一切り捨て<br>に回請五入<br>に回請五入   |
| コード<br>(113458000000)<br>(新社名 | 注文情報の取込み時オブション<br>P 納入数量 入数に 納入指示数量 を代えする<br>変し、高素マスタがあれば、 |
| ₩25#291 (主文情報 ■<br>77-44回定    | 入設に簡単入数を代入する<br>P 出間日 に 納明 を代入する。<br>P 納入(予定)日 に 納明 を代入する。 |
| C:VETAJZ.WINVF0502.000        | 「 敬重の小敬点以下の 0 を印字する。                                       |
| INTEL MERCO ROMACO            | 更新(II) 終了(II)                                              |

以上で終了です。 EIAJ / Formを終了してください。

# **b.**標準納品システム EIAJ/Form

## <u>(Ver.2.3)変更手順</u>

1. EIAJ/Form Ver.2.3を起動すると、以下の順番で画面が立ち上がります。

| 信车的品》2.7%、EIAJ/Form                                         |                                                            | ×           |  |
|-------------------------------------------------------------|------------------------------------------------------------|-------------|--|
| Copyright 1998 大興電子通信株                                      | 式会社 All Rights Reserv                                      | ved.        |  |
| Portions of this program                                    |                                                            |             |  |
| CODRWH.DLL(Ver.4.3) Copyrigh<br>COIMG.DLL(Ver.4.3) Copyrigh | t(c) 1995-1997 HOS Co.,Ltd.<br>t(c) 1995-1997 HOS Co.,Ltd. |             |  |
|                                                             |                                                            |             |  |
|                                                             |                                                            |             |  |
| Ļ                                                           | 5                                                          |             |  |
| ■ 信事納品システム EIA.J Form Ver.2.3D (64)                         |                                                            | ×           |  |
| =_6m112                                                     |                                                            |             |  |
| 7-3403207                                                   | #100 #* 10J#6-ERK                                          | この箇所でバージョンを |  |
| 約品書管理                                                       | マスタ管理                                                      | 確認して下さい。    |  |
|                                                             | 10 T                                                       |             |  |
|                                                             | 86 1                                                       |             |  |

2.「マスタ管理」を選択します。

| 三橋準納品システム EIAJ/Form Ver.2.3D (64) | ) - \${7\$ |   |
|-----------------------------------|------------|---|
| データ取込み                            | 納品書·荷札作成   |   |
| 納品書管理                             | マスタ管理      | > |
|                                   | 終了         |   |

3."マスタ管理メニュー"の「発注者マスタ」ボタンを選択します。

| ×     |
|-------|
| 品名マスタ |
|       |
| 閉じる   |
|       |

4.下記画面が表示されますので"富士通機電株式会社 工場"を 選択してください。

| 1454034038 田社名 注文                                                                                                    | in the second second se | MC-84X                               |
|----------------------------------------------------------------------------------------------------|----------------------------------------------------------------------------------------------------|--------------------------------------|
|                                                                                                    | Miller(p)                                                                                                    | #19 (g)                              |
| 和注意:                                                                                                    |                                                                                                    | \$#U                                 |
| 印字875/a)<br>「単価 「税抜類 (9/15) 」<br>「税額 「税込額 (9/15) 」<br>「数量の小数点以下の0を印字する<br>「ホーコート3段目の数徴にスペースを付加する<br>「発注者使用欄に以下の文書を印字する<br>上記を開ば税がる通常税等を<br>行加してお支払いください | ○ ¥回A-E WINWPC602 000<br>注文情報0 取込み時オブンs<br>「納入教皇、人物に納入格<br>信…品名?2000的は、入<br>「出登日に納期を代入する<br>「納入(予知)日に納期を代                                                                                                    | ン<br>京都豊を代入する<br>80:様本入験を代入する<br>人する |

5. " 発注者名 " 箇所を下記のように変更し、「保存(S)」を選択してください。 発注者名: " **富士通フロンテック株式会社** 工場 "

| 458038038                                                 | BH:6 #2                                                                                                    |                                                                                                    | meand Motors                                 |
|-----------------------------------------------------------|----------------------------------------------------------------------------------------------------|----------------------------------------------------------------------------------------------------|----------------------------------------------|
| 23456000000                                               | <b>莱注着名</b>                                                                                                    | 数达规则<br>[注文集48]                                                                                           |                                              |
| 印字(7)/3<br>「単価<br>「税額<br>「数量の<br>「約~2<br>「発生(<br>日本の<br>の | 「税抜額 (51.217 上)<br>「税込額 (51.217 上)<br>「税込額 (51.217 上)<br>の小数点以下のを印字する<br>+300日の最後にスパースを付加する<br>各様用欄に以下の文書を印字する<br>全領は私かき価格です<br>私いの際に現行の演書数局を<br>してあま払いください | ○ VEALEWINVPOSO2 000<br>注文情報の取込み時オブショ<br>「納入教量、入制に納入格<br>(想)。品名7305あれば、入<br>「出費日に納期を代入する<br>「納入(予知)日に納期を代 | 5ン<br>8示数量を代入する<br>30に様率入時を代入する<br>5<br>と入する |

以上で終了です。 EIAJ / Formを終了してください。

### C.標準納品システム EIAJ/Form

#### <u>(Ver.3.0) 変更手順</u>

1. EIAJ/Form Ver.3.0を起動すると、以下の順番で画面が立ち上がります。

| DAIKO Par<br>Dark<br>G<br>O | Chage Item<br>##MALES2FA<br>EIAJ/F<br>CALL (Vector) Capy<br>Charles (190<br>Capylight 190 |       | er3.0  | erved :                |    |
|-----------------------------|-------------------------------------------------------------------------------------------|-------|--------|------------------------|----|
|                             | ERBERTS                                                                                   |       | A      |                        |    |
| (金寸)                        | 1624-1216                                                                                 | 887+F | MM 出宿日 | この箇所でバージョン<br>確認して下さい。 | ′を |
|                             |                                                                                           |       |        |                        |    |

2.「マスタ管理(M)」の「発注者マスタ(M)」を選択します。

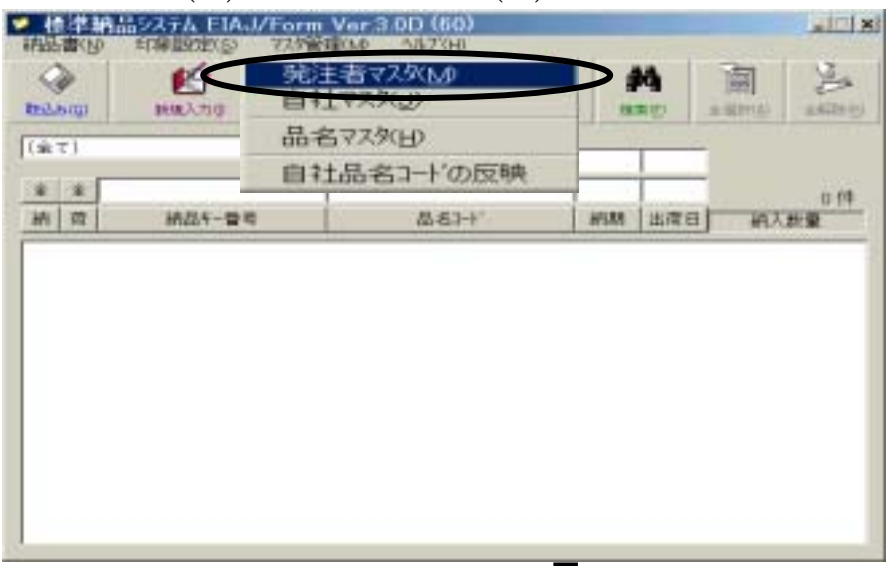

3. 下記画面が表示されますので " 富士通機電株式会社 工場 " を

選択してください。

| 発注者マスタ                                                                        | ×                                                 |
|-------------------------------------------------------------------------------|---------------------------------------------------|
| 123458010010 旧社名 注文情                                                          | 18 通加(A) 保存(会) 閉じる(会)                             |
|                                                                               | <b>高価額(D)</b> 元に戻す(D)                             |
|                                                                               |                                                   |
| 発達者3-ド/発達者名<br>123456000000 日社名                                               | 取込種刻<br>注文情報 • 参照(2)                              |
| 印刷オプション                                                                       | O:VELAJDOVF0502.000                               |
| □単価 □税抜額 (0)上げ ▼                                                              | 注文情報の取込み時オプション                                    |
| <ul> <li>「税額</li> <li>「税込額</li> <li>切り上げ</li> <li>「数量の小数点以下の0を印字する</li> </ul> | 戸納入数量、入数に納入指示数量を代入する<br>個、、品名7255年れば、入数に標準入験を代入する |
| □∧'-コート'3段目の最後にスペースを付加する                                                      | ▶ 出荷日に納期を代入する                                     |
| 「発注者使用欄に以下の文言を印字する                                                            | ▽ 納入(予定)日に納期を代入する                                 |
| 上記会額は税抜き価格です                                                                  | 「受注者用傭考に自社品名コート'を代入する                             |
| 行加してお支払いください                                                                  | 「 受注着用備者に特定項目を代入する                                |
| □ 荷礼を印刷しない                                                                    | 取込みファイルの byte目から i byte                           |

4. "発注者名"箇所を下記のように変更し、「保存(S)」を選択してください。 発注者名: "富士通フロンテック株式会社 工場"

| 発注者マスタ                                                                                                    | ×                                                                                                    |
|----------------------------------------------------------------------------------------------------|----------------------------------------------------------------------------------------------------|
| 123456000000 田社名 注文情報                                                                                                    | 贈<br>適加(1) 保存(2) 閉じる(2)<br>剤(剤(2) 元に戻す(1)                                                                                                    |
| 発達者2-ド/発達者名<br>123456000000<br>「印刷材フション」                                                                                                    | 取込種別<br>注文情報 ▼ ●版④<br>C:VETAJDCVF0502.000                                                                                                    |
| 「単価 「税抜額 切」上げ 」<br>「税額 「税込額 切」上げ 」<br>「数量の小数点以下の0を印字する<br>「パーコード3段目の最後にスペースを付加する<br>「発注者使用欄に以下の文言を印字する<br>」上記含類3枚抜き価格です<br>お支払いの酸は現行の消費税等を<br>付加してお支払いください | 注文情報の取込み時オブション<br>戸 納入数量、入数に納入指示数量を代入する<br>但し、品名7205/あれば、入数に標準入数を代入する<br>戸 出荷日に納期を代入する<br>戸 納入(予定)日に納期を代入する<br>戸 受注者用傭者に自社品名コードを代入する<br>戸 受注者用傭者に特定項目を代入する |
| 厂 荷札を印刷しない                                                                                                    | 1035/9774ルのド byte目からド byte                                                                                                    |

以上で終了です。 EIAJ / Formを終了してください。

## d.<u>標準納品システム EIAJ/Form</u>

#### <u>(Ver.4.X) 变更手順</u>

1. EIAJ/Form Ver.4.0を起動すると、以下の順番で画面が立ち上がります。

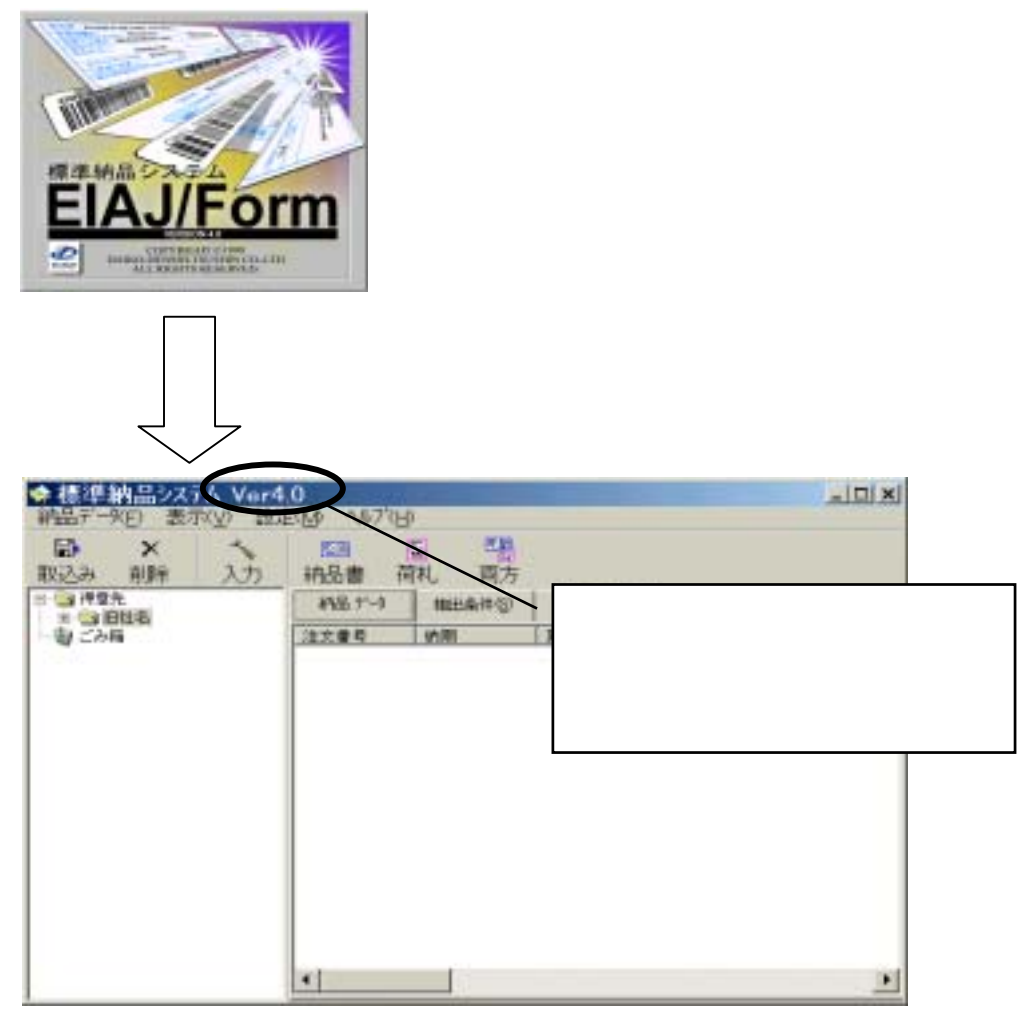

2.「設定(M)」の「得意先情報(H)」を選択します。

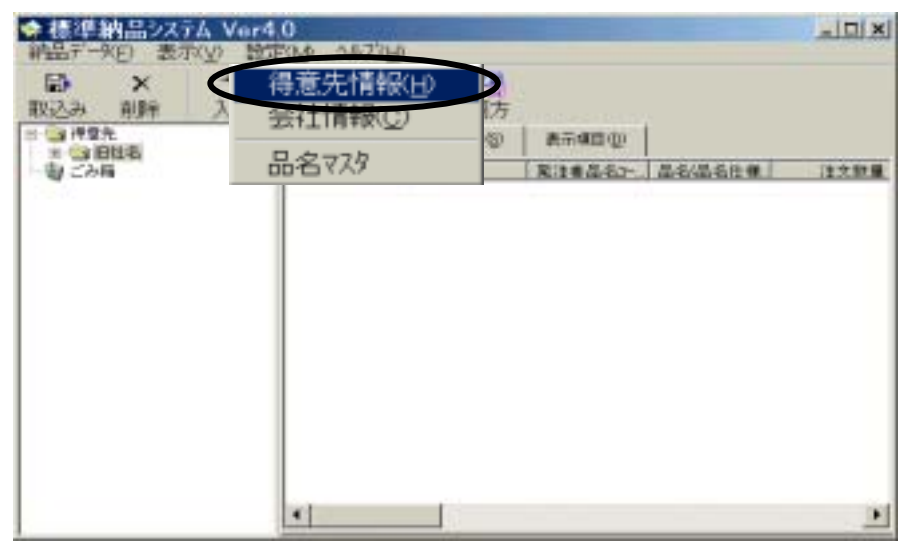

3. 下記画面が表示されますので"富士通機電株式会社"を 選択しダブルクリックしてください。

| 得意先一覧                        | ×              |        |
|------------------------------|----------------|--------|
| 🗅 🖻 🗙 📑 🚺                    |                |        |
| 得意先名                         | 統一企業コード        | 1      |
| ☑ 旧社名                        | 123456         |        |
| │ ソニー千厩(株) /                 | 101130         |        |
| 📃 京セラエルコ(株)                  | 101240         |        |
| ┃ □ 沖電気                      | 101340         |        |
| ┃ □ 九州松下電器                   | 02 <u>010</u>  |        |
| │ 京セラ(株)                     | 102 7 1 4 1    |        |
| ┃□ ソニー株式会社                   | 103 9 7 10 9 9 | ックします。 |
| │ ソニー木更津(株)                  | 103            |        |
| □ ソニー幸田(株)                   | 103030         |        |
| ホシソン(株)                      | 103040         |        |
| (株)ソニー・エナシ <sup>、</sup> ーテック | 103093         |        |
| 📗 信越富士通株式会社                  | 103097         |        |
| │ シャーフ°(株)                   | 103120         |        |
| │ /□ ソニー北関東(株)               | 103130         |        |
| │ /□ ソニー美濃加茂(株)              | 103140         |        |
| ソニー浜松(株)                     | 103183         |        |
| ┃ □ ソニートレーディンゲインターナシ         | 103190         |        |
| ソニニエンパーアリンか(株)               | 103200         |        |

4.発注者名"箇所を下記のように変更し、「OK」を選択してください。
 発注者名: "富士通フロンテック株式会社"

| 律意先情報                                                                                                    |                                                                                                    |
|----------------------------------------------------------------------------------------------------|----------------------------------------------------------------------------------------------------|
| 統一企業3-14%) 123456 「使<br>得意先名称%) 斯社名                                                                                                    | 明しない KLD                                                                                                    |
| (1) (1) (1) (1) (1) (1) (1) (1) (1) (1)                                                                                                    | E: ₩7'3-¥'                                                                                                    |
| ・         約品書を印刷する           ・         第品書価格表示区分 を優先           ・         単価           ・         会領           ・         会領           ・         会領           ・         会領           ・         会領           ・         会領           ・         会領           ・         会領           ・         会領           ・         会領           ・         会領           ・         会領           ・         会領           ・         会前           ・         会前           ・         会前           ・         会前           ・         会前           ・         会前           ・         会前           ・         会前           ・         の始五入           ・         会前           ・         会前           ・         会前           ・         会前           ・         会前           ・         会前           ・         会前           ・         会前           ・         会前           ・         会前 | <ul> <li>○ 荷札を印刷する</li> <li>「 受注希用操制に印字する項目を指定</li> <li>○ 次正</li> <li>○ 均期連札のとき端数を→枚目に印刷</li> <li>● 約品書/荷札 ポジウル わかっン</li> <li>○ (スレ)</li> <li>● 受注希名称 (印刷時の)み)</li> </ul> |

以上で終了です。 EIAJ / Formを終了してください。

### **θ**.標準納品システム EDINEXT/Form

#### <u>(Ver.5.X) 変更手順</u>

1. EIAJ/Form Ver.5.Xを起動すると、以下の順番で画面が立ち上がります。

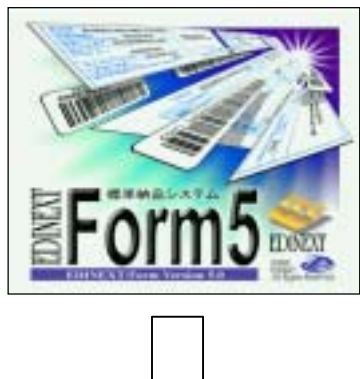

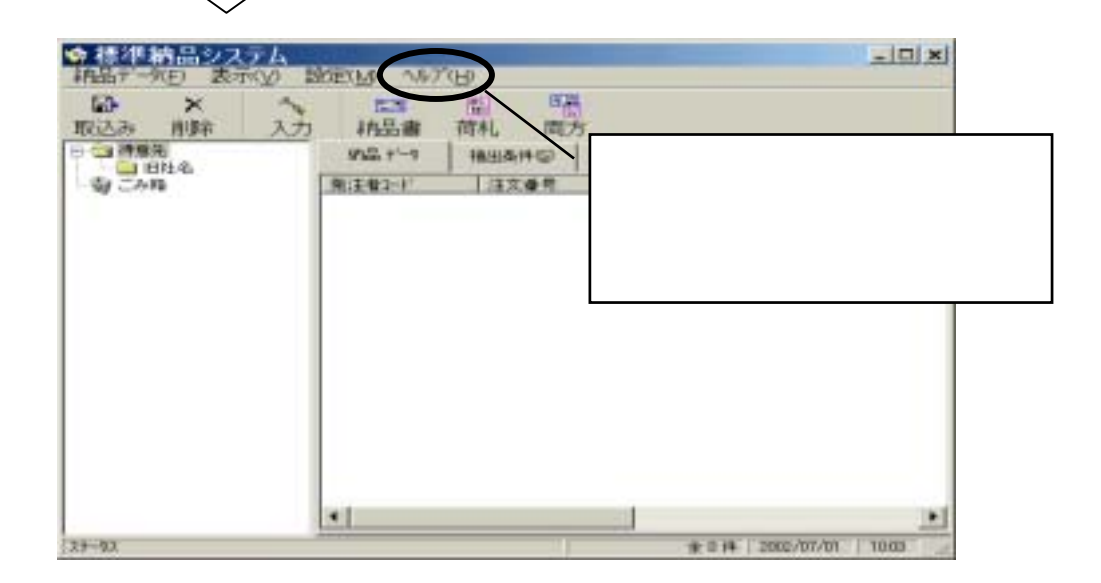

2.「設定(M)」の「得意先情報(H)」を選択します。

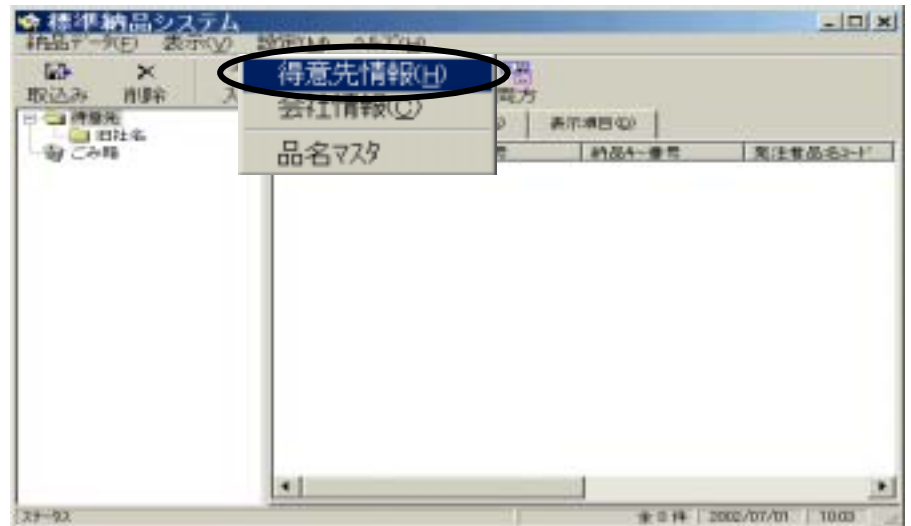

3. 下記画面が表示されますので"富士通機電株式会社"を 選択しダブルクリックしてください。

| 得意先一覧                   | 1              | ×               |
|-------------------------|----------------|-----------------|
| 🗅 🖻 🗙 📑 🚺               |                |                 |
| 得意先名                    | 統一企業コード        |                 |
| ✓ 旧社名                   | 123456         | 1               |
| ソニー千厩(株)                | 101130         |                 |
| □ 京セラエルコ(株)             | 101240         |                 |
| ┃ □ 沖電気                 | 101340         |                 |
| ┃ □ 九州松下電器              | 02010          |                 |
| □ 京セラ(株)                | 102 7 - 1      |                 |
| ┃□ ソニー株式会社              | 103 9 7 10 7 5 | <i>「</i> ツクします。 |
| ┃ □ ソニー木更津(株)           | 103            |                 |
| _ ソニー幸田(株)              | 103030         |                 |
| - ソニーホシソン(株)            | 103040         |                 |
| (株)ソニー・エナジーテック          | 103093         |                 |
| 📗 信越富士通株式会社             | 103097         |                 |
| ○ シャーフ <sup>*</sup> (株) | 103120         |                 |
| │ ソニー北関東(株)             | 103130         |                 |
| ┃ □ ソニー美濃加茂(株)          | 103140         |                 |
| ┃ □ ソニー浜松(株)            | 103183         |                 |
| ┃ □ ソニートレーディンゲインターナシ…   | 103190         |                 |
| - ソニーエンパーアリンが(株)        | 103200         | 1               |

4.発注者名"箇所を下記のように変更し、「OK」を選択してください。
 発注者名: "富士通フロンテック株式会社"

| 得意先情報                           |                           |  |
|---------------------------------|---------------------------|--|
| 統一企業コード(2) 123456               | □ 使用L43, K型               |  |
| 得意先名称(1) 新社名                    | ++)/til                   |  |
| 🖨 EDB) 💷 X'-3-                  | -h' 🗄 #7'3-h'             |  |
| 反 約品書を印刷する ○○ 荷札を印刷する           |                           |  |
| □ 荷札付き標準納品書(→体型) を使用する (空白)     |                           |  |
| 納品書 荷札                          | 共通                        |  |
| □ 納品書価格表示区分 を優先 受注者用語考欄に印字する項目  |                           |  |
| □ 単価<br>□ 金額 「切り上げ」 <u>&gt;</u> | (受注着用備考)<br>1 文字目 ~ 25 文字 |  |
| □ 税額 (切り上げ) <u>▼</u><br>□ 合計額   | 「 発注者使用欄に固定文言を印字する 論定     |  |
| □ 印影を印刷する                       | 「発注者使用欄ご印字する項目を指定 指定      |  |
|                                 |                           |  |
|                                 |                           |  |

以上で終了です。 EDINEXT / Formを終了してください。